## **Bulk Apply Unassigned Doc Labels**

## SUMMARY

This article will teach you how to apply labels to multiple unassigned documents at once.

## IN THIS ARTICLE

Apply Labels to Multiple Docs

():26

## Apply Labels to Multiple Docs

1 Click [Unassigned] from the top menu.

2 Click the checkboxes next to the documents you'd like to label.

3 Click [Bulk Label], then select the desired label.

| Unassigned Docs Showing all 29 docs to assign                                    |                         |
|----------------------------------------------------------------------------------|-------------------------|
| Email docs to your Unassigned Docs page: 2530-67829-x@docs.paperlesspipeline.com |                         |
| Assign Docs 🖋 Bulk Label 🔍 Search 🍸 Filter Sort 👻                                |                         |
| 🚯 Unassigned Doc Name 🌲 🛛 Email Subject or Source 🌲                              | Location $\updownarrow$ |
| Transaction_coversheet.pdf                                                       | Downtown Office         |
| Sellers_Property_Disclosure.pdf Fwd: 8300 West Payson                            | Downtown Office         |
| Sellers_Property_Disclosure.pdf                                                  | Bozeman                 |
| Sellers_Property_Disclosure.pdf                                                  | Downtown Office         |
| Sellers-authorization-to-release-and-advertiseC For 1234 Puppy                   | Broadway Office         |
| Sellers-authorization-to-release-and-advertiseC For 1234 Whistle                 | Broadway Office         |